## КРАТКАЯ ИНСТРУКЦИЯ

## Как <u>ознакомиться с результатами независимой оценки</u> и/или <u>оставить отзыв</u> об образовательной организации.

1. Зайти на сайт <u>https://bus.gov.ru</u>

|   | Меню          | РЕЗУЛЬТАТЬ   | І НЕЗАВИСИМОЙ                              | й оценки                                 |                                 |              |         | Н    | le задано 🗸 | 69     | 0             | 8 Войти 🗸 |   |
|---|---------------|--------------|--------------------------------------------|------------------------------------------|---------------------------------|--------------|---------|------|-------------|--------|---------------|-----------|---|
|   |               |              | <b>ОФИЦИА)</b><br>для размец<br>(муниципа) | <b>ЛЬНЫЙ (</b><br>цения ино<br>льных) уч | САЙТ<br>формации о<br>реждениях | о государств | енных   |      |             |        |               |           |   |
|   | ГРАЖДАНАМ     | ГОСУДАР      | СТВЕННЫМ ОР                                | ГАНАМ                                    | уполном                         | ОЧЕННЫМ О    | РГАНАМ  |      |             |        |               |           |   |
|   | Введите наи   | именование,  | ИНН или адрес                              | с учрежде                                | ения                            |              |         |      |             |        |               | Q         |   |
|   | все параметри | ы поиска →   |                                            | v                                        |                                 |              | BURGH   |      |             |        |               |           | - |
|   |               | Социальн     | ое обеспече                                | ение<br>Физкул                           | чрежде<br>ibtypa и ci           | порт         | Кула    | тура |             | yrue ( | ефери<br>Фери | разование |   |
| 1 | Информация о  | об учреждени | ях                                         | Н                                        | ОК для упол                     | номоченных   | органов |      | Документ    | ы      |               |           |   |

- 2. Способов, чтобы найти интересующую образовательную организацию несколько.
  - В разделе «Гражданам» ввести/выбрать параметры для поиска: субъект «Ленинградская область», Район/город «Сосновый Бор», в окне поиска ввести ИНН (укажите ИНН организации!):

| Меню РЕЗУЛЬТАТЫ Н       | НЕЗАВИСИМОЙ ОЦЕНКИ                                                                                    | Не задано 🗸 | 69 (0)      | 😫 Войти 🗸 |  |
|-------------------------|----------------------------------------------------------------------------------------------------|-------------|-------------|-----------|--|
|                         | <b>ОФИЦИАЛЬНЫЙ САЙТ</b><br>для размещения информации о государственных<br>(муниципальных) учреждениях |             |             |           |  |
| РАЖДАНАМ ГОСУДАРС       | ТВЕННЫМ ОРГАНАМ УПОЛНОМОЧЕННЫМ ОРГАНАМ                                                                |             |             |           |  |
|                         |                                                                                                    |             |             | Q         |  |
| Свернуть параметры      |                                                                                                    |             |             |           |  |
| Все параметры по        | иска                                                                                                  |             |             |           |  |
| Адрес учреждения        |                                                                                                    |             |             |           |  |
| Субъект РФ              | Ленинградская 🔻                                                                                       |             |             |           |  |
| Район/Город             | Сосновый Бор 👻                                                                                        |             |             |           |  |
| Город, населенный пункт | Сосновый Бор                                                                                          |             |             |           |  |
| Вид учреждения          | Выберите вид учреждения                                                                               |             |             | Q         |  |
|                         |                                                                                                    | Очис        | тить фильтр | Найти     |  |

 Можно идти другим путем, выбрать в верхнем меню «Результаты независимой оценки», указать «Образование», выбрать «Субъект РФ» - Ленинградская, «Группа организаций» - «организации, осуществляющие образовательную

| Неню РЕЗУЛЬТИ                                                                  |                                                                                                    | 110 00000         | C2 0          |            |
|--------------------------------------------------------------------------------|----------------------------------------------------------------------------------------------------|-------------------|---------------|------------|
|                                                                                | АТЫ НЕЗАВИСИМОЙ ОЦЕНКИ                                                                                 | не задано 🗸       | 69 (0)        | 😫 Войти 🗸  |
|                                                                                | <b>ОФИЦИАЛЬНЫЙ САЙТ</b><br>для размещения информации о государственных<br>(муниципальных) учреждениях  |                   |               |            |
| ИТОГОВАЯ ОЦЕ                                                                   | ЕНКА КАЧЕСТВА УСЛОВИЙ ОКАЗАНИЯ УСЛ<br>моченных органов → Итоговая оценка организаций за 2018-2020 годы | уг по органи<br>" | изациям       | Л          |
| Эдравоохранение                                                                | Культура Образование                                                                                   | <b>~</b>          | Социальное об | служивание |
|                                                                                |                                                                                                    |                   |               |            |
|                                                                                |                                                                                                    |                   |               |            |
| Субъект РФ:                                                                    | Ленинградская 🔻                                                                                        |                   |               |            |
| Субъект РФ:<br>Группа организаций:                                             | <u>Ленинградская</u> , ▼<br>организации, осуществляющие образовательную деятельн                       | юсть 🔻            |               |            |
| Субъект РФ:<br>Группа организаций:<br>Адрес или объект<br>ИНТРУНА<br>ун. АхеаМ | Ленинградская ▼<br>организации, осуществляющие образовательную деятельн<br>найти<br>микка Александрова | юсть. <b>V</b>    | робки 😂 Сл    | лои 🗸 🖋    |

## Увеличивая карту, найти искомую организацию:

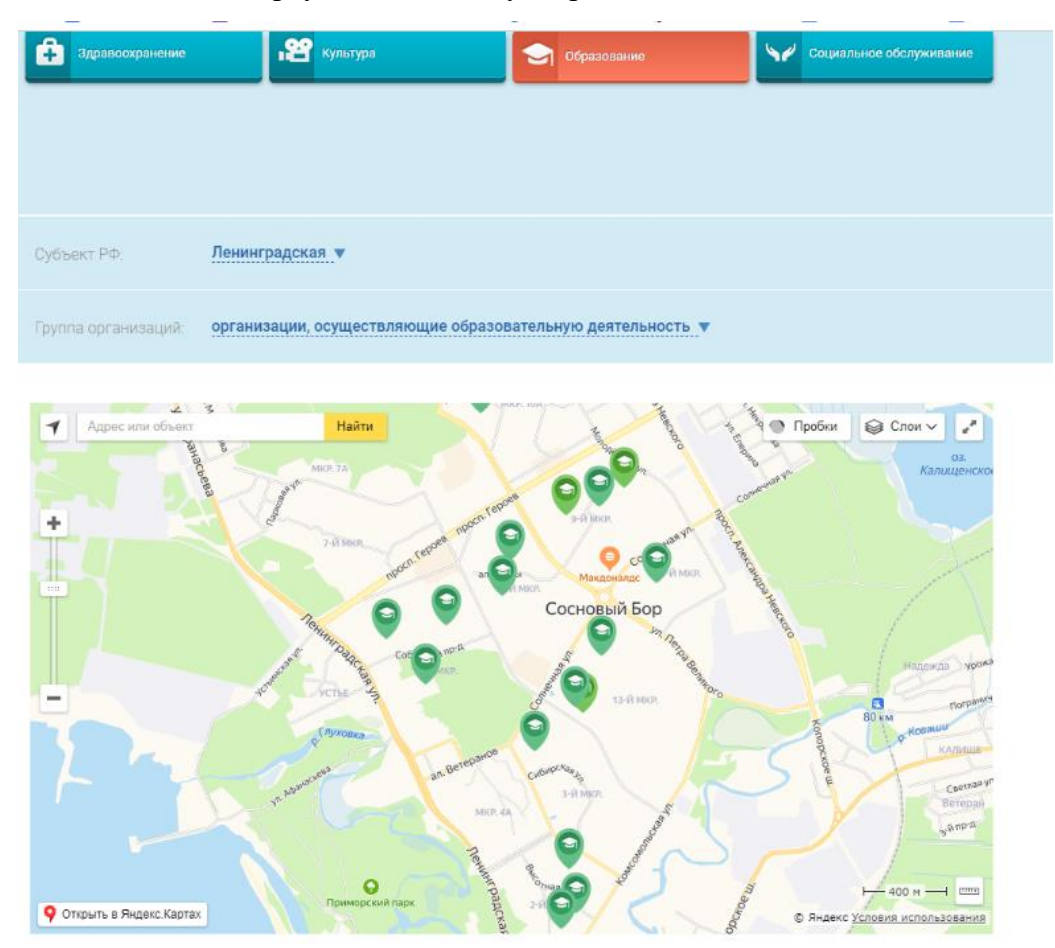

| Субъект РФ. <u>Ленинградская у</u> | Эдравоохранение | Культура        | Сбразование | 40 | Социальное обслуживание |
|------------------------------------|-----------------|-----------------|-------------|----|-------------------------|
| Субъект РФ. <u>Ленинградская у</u> |                 |                 |             |    |                         |
| Субъект РФ. Ленинградская •        |                 |                 |             |    |                         |
|                                    | Субъект РФ:     | Ленинградская 🔻 |             |    |                         |
|                                    |                 |                 |             |    |                         |

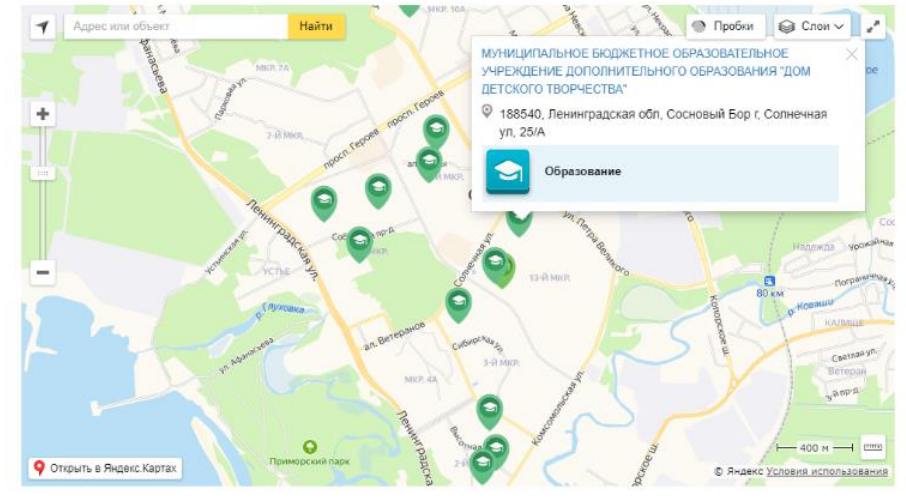

Кликнув мышкой по значку, откроется «окно», в котором можно перейти к организации (щелкнув по названию организации):

| 🚖 🚖 🚖 🊖 Образование 😒                                                                                               | Отзыв об организации (3) Ц Оставить отз                                                                                                    |
|----------------------------------------------------------------------------------------------------|----------------------------------------------------------------------------------------------------|
| 92,14 баллов в 2019 году                                                                                            | 29.05.2019 Елена Васильевна Сычева                                                                                                    |
| Что делается для повышения качества условий<br>оказания услуг                                                       | В Доме детского творчества работают грамотные педагоги дополнительного<br>образования. К каждому обучающемуся индивидуальный подход. Дети с               |
| <ul> <li>★★★★★</li> <li>Открытость и доступность</li> <li>97.2 баллов</li> <li>информации об организации</li> </ul> | интересом посещают кружки. Участвуют в конкурсах и фестивалях разного<br>уровня. Большое спасибо за труд.<br>28.05.2019 Елена Васильевна Сычева           |
| ★★★★★ Комфортность условий<br>97.5 баллов предоставления услуг, в том числе<br>время ее предоставления              | Очень нравится ребенку заниматься в детских объединениях МБОУДО "ДДТ"                                                                                     |
| ★★★☆☆ Доступность услуг для инвалидов<br>74 баллов                                                                  | 12.11.2019 — Елена Клемешова<br>В Доме Детского Творчества моему ребёнку очень нравится<br>заниматься Грамотные педагоги индивидуально подходят к каждому |
| ★★★★ Доброжелательность, вежливость<br>99.6 баллов работников организации                                           | ребёнку,соответственно и желание у ребёнка есть посещать кружок. Мы очень<br>довольны -рекомендуем. С Уважением Клемешова Е.И.                            |
| ★★★★★ Удовлетворенность условиями<br>92.4 баллов оказания услуг                                                     |                                                                                                    |
| Просмотреть значения показателей                                                                                    |                                                                                                    |
| Согласны ли Вы с результатами<br>независимой оценки?                                                                |                                                                                                    |
| 🔗 Да согласны                                                                                                    |                                                                                                    |

- 3. На вкладке можно ознакомиться с результатами независимой оценки условий по результатам проведения независимой оценки в 2019 г., с отзывами общественности.
- 4. Можно принять участие в оценке качества оказания услуг организацией. Для этого надо быть зарегистрированным на едином портале Гос. услуг <u>https://www.gosuslugi.ru</u> и войти на сайт <u>https://bus.gov.ru</u>, используя регистрационную запись портала «ГосУслуги» (под теми же логином и паролем, что используются на портале «ГосУслуги») – вверху справа есть кнопка «ВОЙТИ».
- 5. Для ответа на вопрос «Согласны ли Вы с результатами независимой оценки?» выбирается один их двух ответов «Да, согласны» или «Нет, не согласны» (внизу слева страницы).
- 6. Возможность оставить отзыв об организации «Оставить отзыв» справа от заголовка «Отзыв об организации».

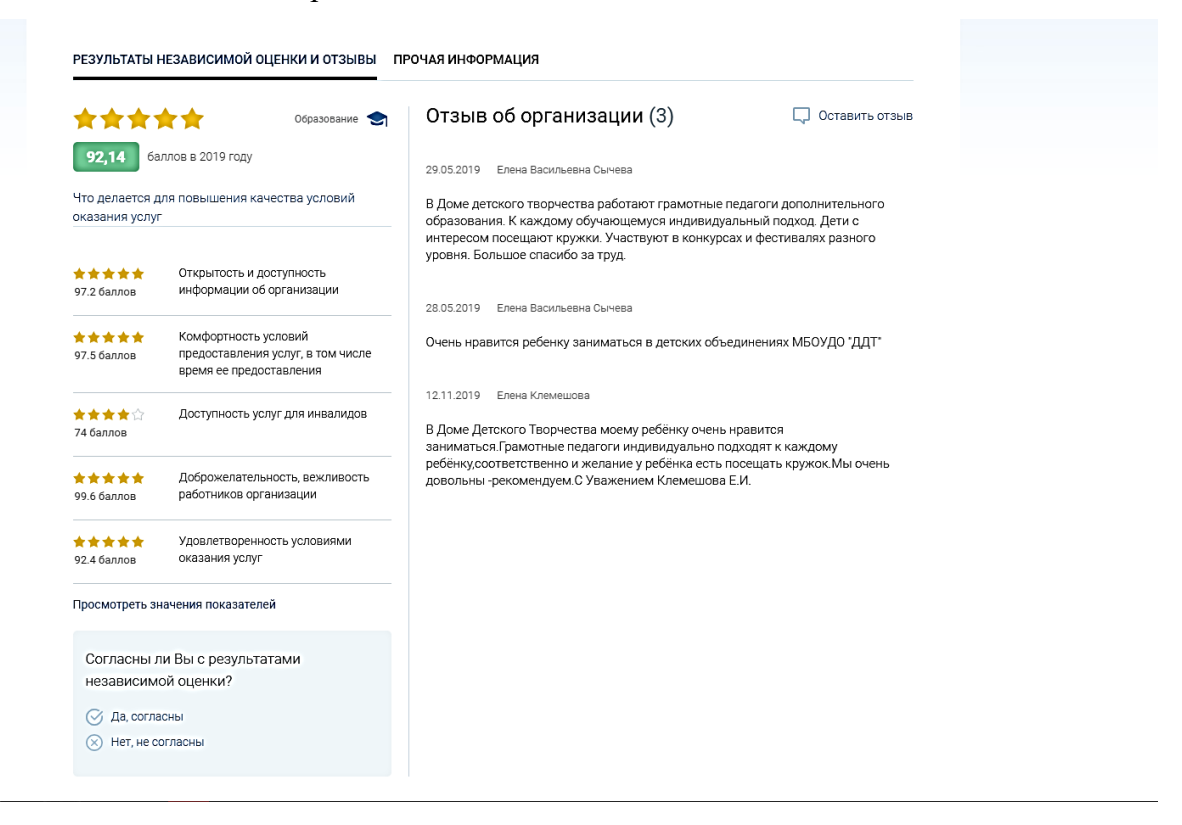